## 個人メールアドレスの登録、変更、削除、確認の手順

1. 本人確認用 Web ページへのアクセス

以下の URL ヘアクセスします。

https://tool.safety.yahoo.co.jp/user/auth

2. TCU メールアドレスの送信

「所属組織のメールアドレス」の欄にTCUメールアドレスを入力して「送信」をクリックしてください。

| Yr https:                                                                                                    | //tool.safety.yahoo.co.jp/use   | /auth                                                   | , <b>0 - ≙</b> ≅                                                   | ♂× ¥7 安否確認サービス           | × _ û ☆ ©    |
|----------------------------------------------------------------------------------------------------|---------------------------------|---------------------------------------------------------|--------------------------------------------------------------------|--------------------------|--------------|
| ファイル(F) 編集(E                                                                                                    | E) 表示(V) お気に入り(A)               | ツール(T) ヘルプ(H)                                           |                                                                    |                          |              |
| YAHOC                                                                                                    | 安否確認サービス                        |                                                         |                                                                    |                          | Yahoo! JAPAN |
| ,,,,,,,,,,,,,,,,,,,,,,,,,,,,,,,,,,,,,,,                                                                                                    |                                 |                                                         |                                                                    |                          |              |
| ファイルド、編集(E) 表示(Y) お気に入り(A) ツール(T) ヘルブ(H)   アーレアドレス会録、変更   メールアドレス会録、変更   ケールアドレス会録、変更   ケールアドレス会録、変更   ケールアドレス会録、変更   ケールアドレス会録、変更ページURLの送信   本人確認のため、あなたの所属組織(会社・大学等)のメールアドレスを入力して送信ボタンチードしてださい。   室録確認済みのメールアドレス[1]ーッドレス会録、変更パージのURLが記載されたメートが送信されます。   所属組織のメールアドレス ユーザー名@tcu ac jp   人 送信   送信 「送信」をクリリックしてください。 | <b>マサービス</b>                    |                                                         |                                                                    |                          |              |
|                                                                                                    | メールアドレス登録、変更ベー                  | ジURLの送信                                                 |                                                                    |                          |              |
|                                                                                                    | 本人確認のため、あなたの所<br>登録確認済みのメールアドレン | 禹組織(会社・大学等)のメール<br>ミロニメールアドレスの登録、変更                     | アドレスを入力して送信ボタン。<br>EJページのURLが記載された。                                | 2押してください。<br>メーレが送信されます。 |              |
| i                                                                                                    | 所属組織のメールアドレス                    | ユーザー名@tcu.ac.jp                                         | тси                                                                | メールのアドレスを                | 入力し、         |
|                                                                                                    |                                 | 送信                                                      |                                                                    | 言」をクリックしてくな              | ぎさい。         |
|                                                                                                    |                                 |                                                         |                                                                    |                          |              |
|                                                                                                    |                                 |                                                         |                                                                    | N                        |              |
|                                                                                                    |                                 |                                                         |                                                                    |                          |              |
|                                                                                                    |                                 | <u>プライバシーポリシー</u> - 新<br>Copyright (C) 2014 Yahoo Japar | <u>  用規約</u> - <u>ご利用マニュアル</u><br>a Corporation. All Rights Reserv | ved.                     |              |
|                                                                                                    |                                 |                                                         | m                                                                  |                          | •            |
|                                                                                                    |                                 |                                                         |                                                                    |                          | 🔍 100% 🔻 🔤   |

既に個人メールアドレスを登録済みの方で確認のみを行う場合、ここまでの操作で個人メールアドレ ス宛てに以下のメールが届いていれば、確認は終了です。

| 下記のURLより、安否確認送信先メールアドレスを登録、変更してください。                                                                                                    |
|----------------------------------------------------------------------------------------------------|
| URLの有効期限は本メールの送信時刻から15分間です。                                                                                                    |
| 有効期限が切れた場合は、再度URLの送信手続きを行ってください。                                                                                                    |
| https://tool.safety.yahoo.co.jp/user/https://tool.safety.and/files/isite/files/isite/fil |
|                                                                                                    |
| (5) addisonal 2010 Public Production Production and Research Proc. J. Conf. Str. and Str. Lett. Lan. Conf. Am. Phys. Rev. Lett. 10, 101 (1996).                                                                                                    |
| ※本メールはYahoo! JAPAN 安否確認サービスより配信しております。                                                                                                    |

※(上記のメールが届かない場合)

個人メールアドレスが誤っているか、safety-master@mail.yahoo.co.jp からのメールを受信拒否して いる可能性があります。

それらに問題無い場合は、情報基盤センター お問い合わせ・要望

(<u>/https://www.itc.tcu.ac.jp/contact/</u>)のページより問い合わせてください。

個人メールアドレスの登録、変更、削除を行う方は、次の3へ進んでください。

3. 「メールアドレスの登録・変更」ページへのアクセス

「Yahoo!安否確認サービス」から TCU メールアドレスにメールが届きます。 ここでは、Web メールを用いてそのメールを確認する方法を示します。

以下の Web メールの URL をクリックし、サインインしてください(※)。 https://outlook.office.com/

※学外からアクセスする場合は事前に多要素認証の設定が必要ですので、以下の Web ページを参照 の上、設定してください。

「多要素認証について」

https://www.itc.tcu.ac.jp/mfa/

受信メールの一覧から件名「[東京都市大学]安否確認サービス・メールアドレス登録、変更ページ URL 送付」をクリックしてください。

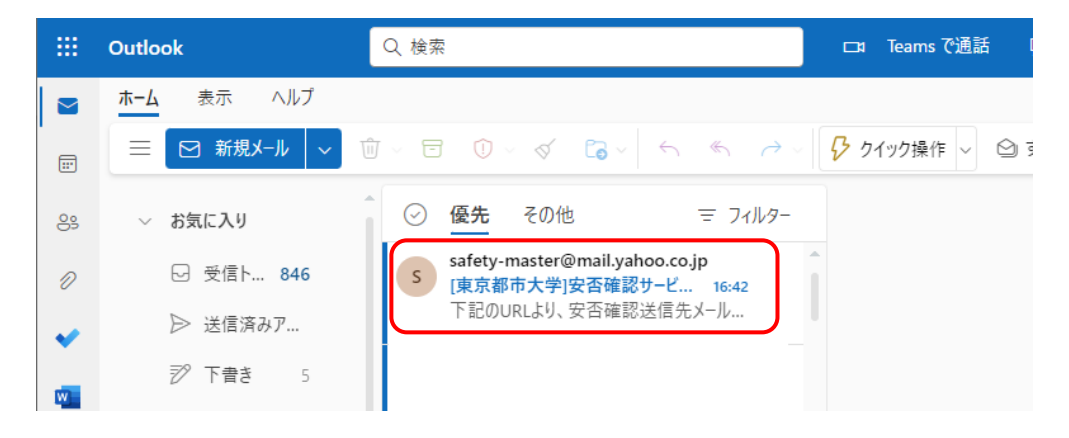

本文中の URL をクリックしてください。

|                                                                                                    | クリックして     |
|----------------------------------------------------------------------------------------------------|------------|
| 下記のURLより、安否確認送信先メールアドレスを登録、変更してくだ                                                                                                    | さい。 ください / |
| OKLの有効期限は本メールの送信時刻から18万間です。<br>有効期限が切れた場合は、再度URLの送信手続きを行ってください。                                                                      |            |
| https://tool.safety.yahoo.co.jp/user/0.340000002684/04542005.00<br>Theneuconversionsfakef4f52mv3L59Kv3120Nk44002284445400059-F54Ff77 |            |
| ※本マールはVabool IdDaM 安本確認サービットの配信しております                                                                                                | ×,2        |
| ※本メールはTahoo! JAPAN 女告確認サービスより能信しております。                                                                                               |            |

- 4. 個人メールアドレスの登録、変更、削除
  - (1) 登録の場合

以下の「メールアドレス登録、変更」ページが開きますので、メールアドレスの入力欄に個人メ ールアドレスを2つまで(1つでも可)入力してください。

自動送信地域には自宅の都道府県を選択して「更新」をクリックしてください。

| T-TIC | MM(E) BON(V) EXERCIS(A)           | ッール(T) ヘルフ(H)                                                 |                    |                     |
|-------|-----------------------------------|---------------------------------------------------------------|--------------------|---------------------|
| YAHC  | PAN 安否確認サービス                      |                                                               |                    | Yahoo! JAPAN        |
|       |                                   |                                                               |                    | 127707040044 - 1272 |
| 27    | レアトレス宣録、変更                        |                                                               |                    | 女告題認サービス            |
|       | 安否確認メールは、全録された                    | メールアドレスに送信されます。                                               |                    |                     |
|       | 緊急時に受け取れるよう、でき<br>提帯端までドレイン状況、アドレ | るだけ携帯端末のメールアドレス<br>、2税完学信歩されている方は                             | を登録してください。         |                     |
|       | Faafety-master@mail.yahoo.co;     | pJまたは「mail yahoo co.jpJを安                                     | 信許可リストに追加してください。   |                     |
|       | 自動通信地域は、ご自宅の都<br>確認用コードは「認識」です。   | 単府県を登録してください。                                                 |                    |                     |
|       | -total the spine of               |                                                               |                    |                     |
|       | 利用者情報                             |                                                               |                    |                     |
|       | 利用者ID:                            | g 1 ARCONT                                                    |                    |                     |
|       | 氏名:                               | 節市 龙袖                                                         |                    |                     |
|       | 36.00 -                           | H0032 +                                                       | 携帯等の値              | 1××-11              |
|       | 1///89-                           | 変更                                                            | PELZE              | 2 2 # 2             |
|       |                                   | ·<br>·<br>·<br>·<br>·<br>·<br>·<br>·<br>·<br>·<br>·<br>·<br>· |                    |                     |
|       |                                   | 1999-74                                                       | ATTUER             | EGN                 |
|       | メールアドレス1:                         | g ( g tou ac. jp                                              |                    | -                   |
|       | メールアドレス2:                         | 366 南部 266 年 1867                                             |                    |                     |
|       | メールアドレス3:                         |                                                               |                    |                     |
|       | 白動送信地域。                           |                                                               | 自宅の都道府県を選捕         | Rしてください。            |
|       |                                   | ●新ガク 小田オンを決, 空田さ                                              | わたメールフロ・フィックスールが送付 | 130.87              |
|       |                                   | 確認されていないメールアドレフ                                               | は、安吉確認メールの対象となりません | 24                  |
|       |                                   |                                                               | $\frown$           | 最後に「史新」             |
|       |                                   | キャンセル                                                         | 更新                 |                     |
|       |                                   |                                                               |                    | CC630               |

## (2) 変更、削除の場合

以下の「メールアドレス登録、変更」ページが開きますので、既に登録済みの個人メールアドレ スを変更または削除してください。

| ファイル(F) M | 蝶(E) 表示(Y) お気に入り(A) ツール(T) ヘルプ(H)                                                                                                    |                 |
|-----------|----------------------------------------------------------------------------------------------------|-----------------|
| YAHO      | O. 安否確認サービス                                                                                                    | Yahoo! JAPA2    |
| ×-)       | ▶アドレス登録,変更                                                                                                    | 安否確認サービス        |
|           | 安吉確認メールは、愛妹されたメールアドレスに送信されます。<br>緊急時に効け取れるよう、できるだけ携帯端木のメールアドレスを登録してください。<br>携帯端木でドメイン指定、アドレス指定凭信をされている方は、<br>「unfety-master@mail.yakoo.co.jplまだは「mail.yakoo.co.jplを受信許可リストに追加してください。<br>自動逆信地域は、ご自宅の部道病見を登録してください。<br>確認用コードは「 <b>御袋</b> です。 | ÷               |
|           | 利用者情報                                                                                                    | $\frown$        |
|           | HIRADI 21 AND ECS                                                                                                    | <b>建録済の個人メー</b> |
|           | 氏合: 新市 之前 パンアド                                                                                                    | しスが表示され         |
|           | 市場: 戦争キャンパス 行って                                                                                                    | こください。          |
|           |                                                                                                    | -ルアドレスは         |
|           | X-W7FLAI: # Greuse.jp                                                                                                    |                 |
|           | メールアドレス2 人類の意味の意味が                                                                                                    |                 |
|           | メールアドレス3:                                                                                                    |                 |
|           | 自動法信地は (()) () 自宅の都道府県 (                                                                                                    | を選択してください       |
|           | 更新ポタノを押すと全体。変更されたメールアドレスへ完了メー                                                                                                    | しが送信されます。       |
|           | 確認されていないメール アドレスは、安告確認メールの対象とな                                                                                                    | 最後に「更新」         |
|           | キャンセル 更新                                                                                                    | をクリックしてください     |
|           |                                                                                                    |                 |

5. 確認用コードを控える

確認用コードを控えてください。

| (2/E) HETEES HETELO NERVO NERVESO (VARIANCESCO DE CONTRACTORIO DE CONTRACTORIO DE LA CONTRACTORIO DE LA CON | <b>3 1 ₩ 3 ₩</b> 3 ₩ 5× | 101 3-5 |
|----------------------------------------------------------------------------------------------------|-------------------------|---------|
| YAHO WAY WAY WAY WAY                                                                                                    | Yahool JJ               | UPAN .  |
| メールアドレス登録、変更                                                                                                    | 安否確認サービス                |         |
| 登歩 東松の 朝廷メールを登録されたメールアドレスに準備しました。<br>メールに記述されているURLヘアクセスレブ、 当番面にある 朝廷用コードを入力してびざい。<br>朝廷門コードを入力によって、登焼 東方だが以ます。<br>本朝記をはっているイルアドレスに、安古 南国のメールが活住されませんので、<br>ゆず、福紀用コードを 投えてください<br>確認用コードを 投えてください                                                                                                    | ]                       |         |
| メームが逆動なれない場合は、利の運動で使って、メールファレスを再成ご制設ったない。<br>また、約0回道より、更新ボタンを得すと再度メールが送信されます。<br>《 <u>トップへ取る</u>                                                                                                    | *                       |         |
| (1953) 周辺 フービストップ                                                                                                    |                         |         |
| <u>プライバシーボリシー</u> 、初島地称。ご利用マニュアル<br>Copyright (C) 2015 Yaboo Japan Corporation, All Rights Reserved.                                                                                                    |                         |         |
|                                                                                                    |                         | E 1008  |

6. 「確認用コード入力」ページへのアクセス

変更した個人メールアドレスに以下のメールが届きますので、24 時間以内にメール本文中の URL を クリックしてください。

メールが届かない場合は、入力した個人メールアドレスが誤っているか、

safety-master@mail.yahoo.co.jp からのメールを受信拒否している可能性があります。

それらに問題無い場合は、情報基盤センター お問い合わせ・要望

(/https://www.itc.tcu.ac.jp/contact/)のページより問い合わせてください。

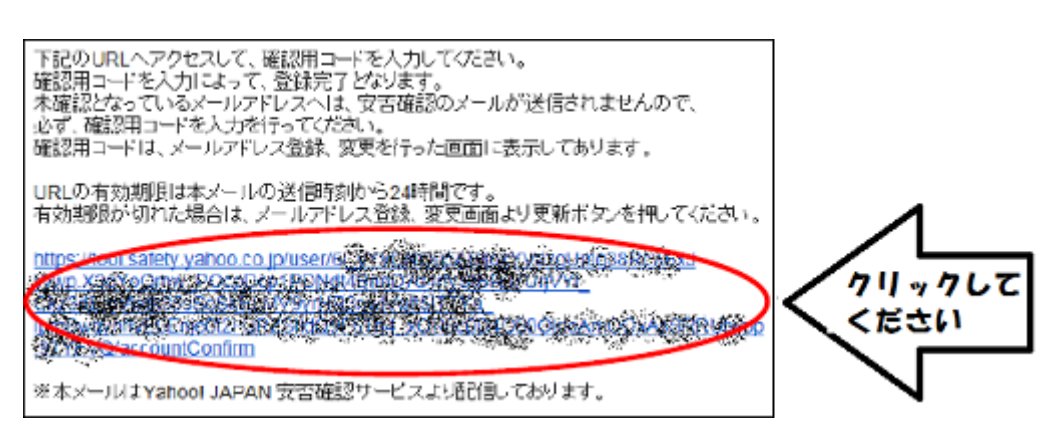

7. 確認用コードの送信

確認用コードを入力し、「送信」をクリックすると登録または変更、削除が完了します。

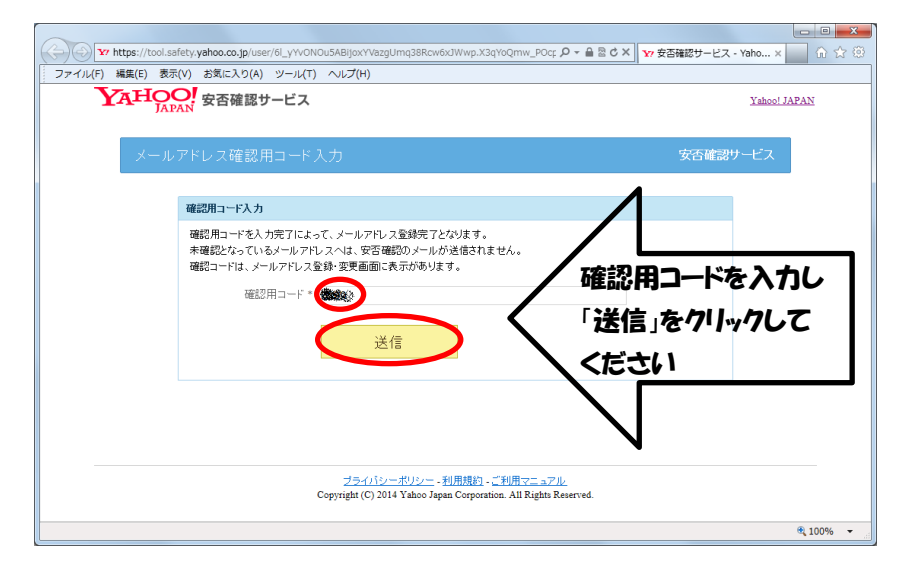